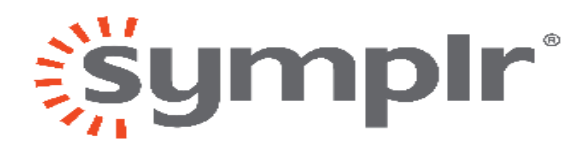

### HOW TO REGISTER

August 24, 2018

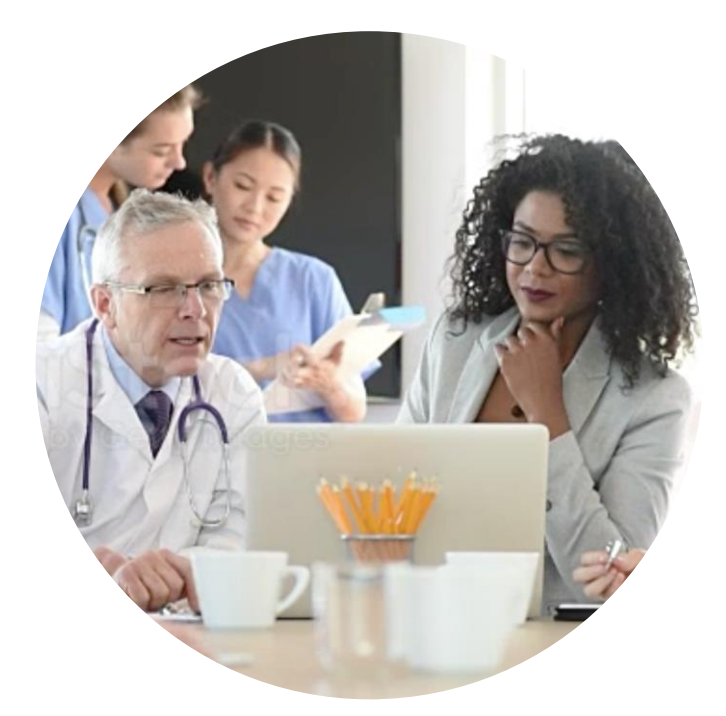

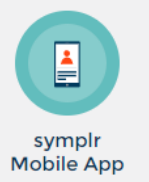

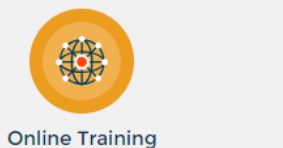

Courses

Nationwide Access

7

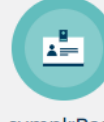

symplrPass Stations

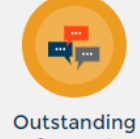

Support

## STEP 1

### • Go to our website <u>www.symplr.com</u>

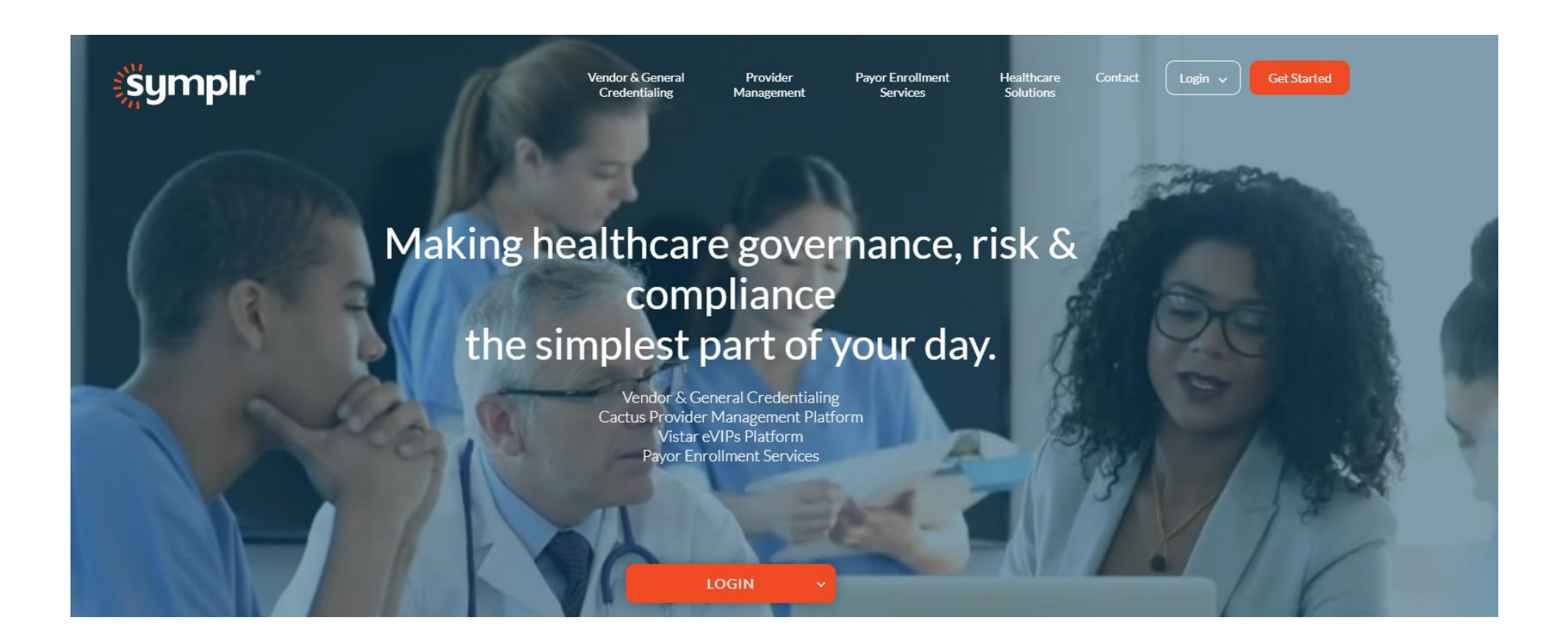

## STEP 2

### • Select Get Started then Access a Facility

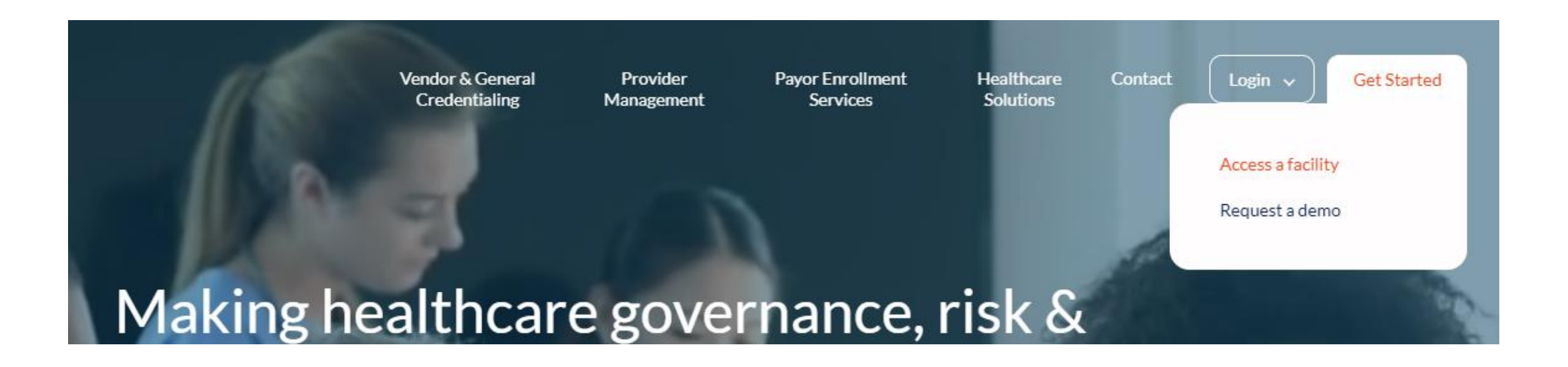

# STEP 3 – SELECT YOUR LEVEL OF ACCESS

- Select your Level of Access, then click Join symplr Now.
  - See next slide for more information on each Level of Access.

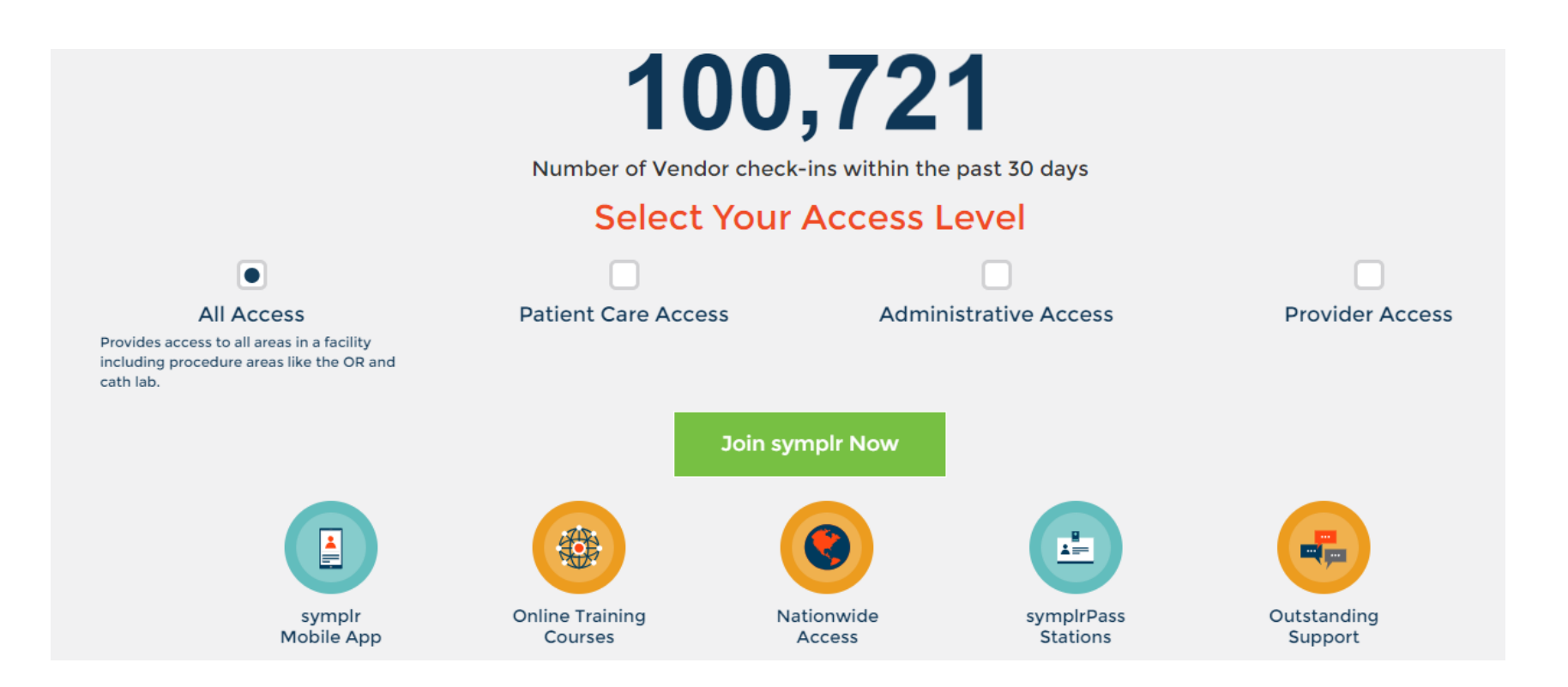

## LEVELS OF ACCESS

#### ALL ACCESS (ALL)

This level provides you with access to any and all areas in a facility. You should choose this level if you need access to procedure areas (like the OR and Cath Lab) to support clinical staff. This is the highest level of credentialing and will require you to submit the most documents.

Examples: medical device reps, agency nurses, techs, company consultants

#### PATIENT CARE ACCESS (PTC) This level enables Protected Health level if you do not

This level enables you to enter patient care areas or areas where Protected Health Information (PHI) is available. You should choose this level if you do not need access to procedure areas, but do need access to patient care areas.

**Examples:** pharma reps & managers, service techs, general medical sales, lab, and distributor reps, consultants, interpreters and non-contracted reps (IT, legal, financial)

ADMINISTRATIVE<br/>ACCESS<br/>(ADM)This level enables you to access all general or administrative areas of a<br/>facility. You should choose this level if you do not need access to procedure<br/>or patient care areas but do need access to all other areas in a facility.

#### Examples: admin, delivery, and GPO reps

PROVIDER ACCESS (PRO) This level enables you to access only Physician offices – you will not be able to go anywhere else in a facility. This level is typically chosen by pharmacy reps who do not access patient care areas.

Examples: pharma reps

# STEP 4 – SELECT YOUR PLAN

- Read over the descriptions, and hover over each question mark for more information.
- Select the plan that works best for you, then click **Continue to Account Information**.

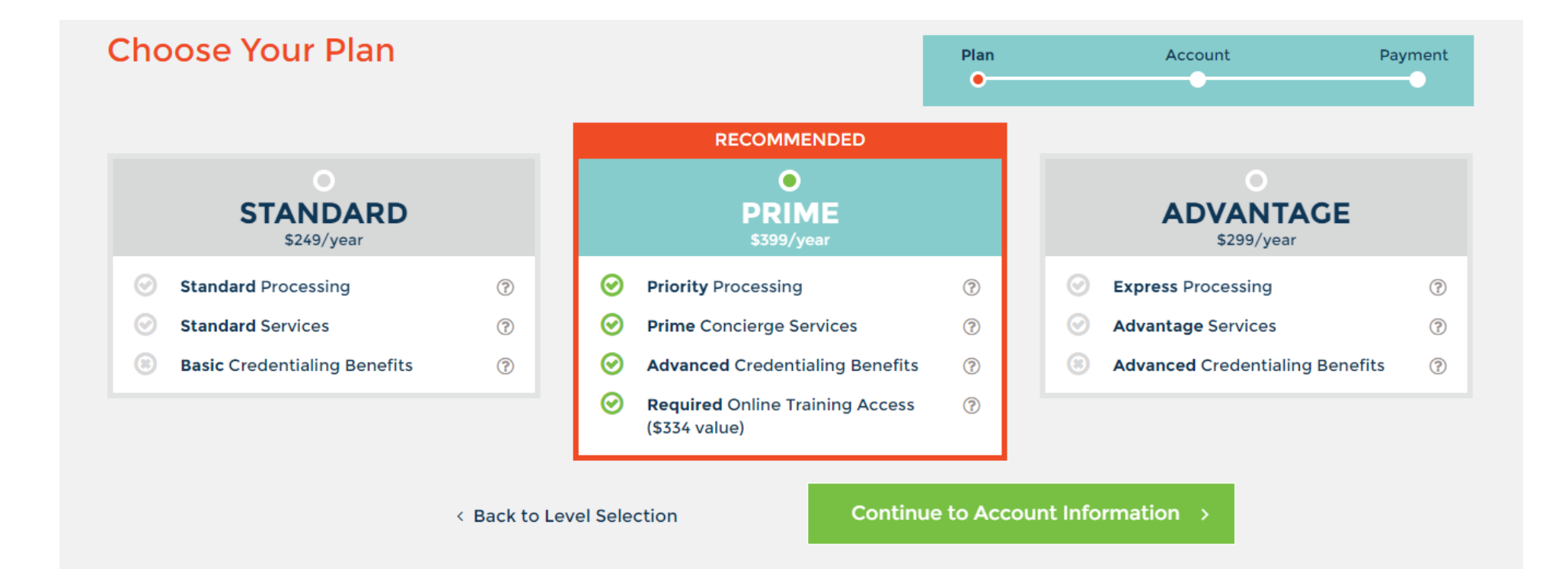

# **STEP 6 - ENTER YOUR ACCOUNT INFORMATION**

|                                                                                                    |                                                                                 | Plan<br>•                                                       | Accoun                                                      | t Payment                         |  |  |
|----------------------------------------------------------------------------------------------------|---------------------------------------------------------------------------------|-----------------------------------------------------------------|-------------------------------------------------------------|-----------------------------------|--|--|
| Login Information                                                                                   | Account Information                                                             |                                                                 |                                                             |                                   |  |  |
| Email                                                                                               | Legal First Name                                                                | Legal Middle Na                                                 | ime (Optional) Le                                           | egal Last Name                    |  |  |
| Will be used as your symplr username.                                                               |                                                                                 |                                                                 |                                                             |                                   |  |  |
| Password                                                                                            | Mailing Address                                                                 |                                                                 | P                                                           | hone                              |  |  |
| Passwords must contain at least 6 characters and include one<br>uppercase and one lowercase letter. | Country<br>United States                                                        | ¥                                                               | State                                                       |                                   |  |  |
|                                                                                                    | County                                                                          | City                                                            | Z                                                           | р                                 |  |  |
|                                                                                                    | Select County                                                                   | Select City                                                     | Ŧ                                                           |                                   |  |  |
|                                                                                                    | Company                                                                         |                                                                 |                                                             | Don't see your compar             |  |  |
|                                                                                                    | What facility referred you?                                                     |                                                                 |                                                             |                                   |  |  |
|                                                                                                    | Search for a facility you want                                                  | to access first                                                 |                                                             |                                   |  |  |
|                                                                                                    | Confused about which facility to cho<br>know what hospital initially referred y | ose? Don't worry! You will hav<br>you to symplr. Have questions | e access to all hospitals wi<br>? Call us at 1.866.373.9725 | thin our network. We just need to |  |  |
| < Back to Plan Selection                                                                            | Continue to Billing I                                                           | Information >                                                   |                                                             |                                   |  |  |

 Fill in all Login & Account Information, then click Continue to Billing Information.

# ENTERING YOUR COMPANY NAME

 Enter your company name from the drop down menu. If it does not appear, click on **Don't see your company?** to add it to our system

| Company             |                         |
|---------------------|-------------------------|
| SELECT YOUR COMPANY | Don't see your company? |

• If you are adding your company, please fill in all required information.

|                 | e sympli community |          |
|-----------------|--------------------|----------|
| Company Address |                    | City     |
| Country         | State              | Zip Code |
| United States   | State Name         | ✓        |

a a man a must a tha a uman lu a a mana unitu

# WHAT FACILITY REFERRED YOU?

- Enter the hospital that asked you to register, then select them from the drop down menu.
- If you were not asked to register by a specific facility, enter any hospital you know you will be accessing.
  - Only one facility can be entered during registration. You will be able to select more in the My Territory section of your account after registration is complete.

#### What facility referred you?

Search for a facility you want to access first

Confused about which facility to choose? Don't worry! You will have access to all hospitals within our network. We just need to know what hospital initially referred you to symplr. Have questions? Call us at 1.866.373.9725

# STEP 7 – BILLING INFORMATION

- Enter your credit card information in the **Billing Information** section.
  - If you need to change the billing address, uncheck the Same as mailing address box.
- Review your selections in the **Review Account** section to make sure everything looks right.
  - You may choose to purchase the *Get Connected Prospects Database* by checking the box.
- Read the symplr Terms & Conditions, Consent Authorization, and Privacy Policy by clicking on the underlined links
- By clicking Create My Account, you are agreeing to all terms and conditions.

|                          |                               |                                                                                      |                                                                                                   | Plan<br>•                                                  | Account                                 | Payment  |  |
|--------------------------|-------------------------------|--------------------------------------------------------------------------------------|---------------------------------------------------------------------------------------------------|------------------------------------------------------------|-----------------------------------------|----------|--|
| Billing Information      |                               |                                                                                      |                                                                                                   | Review Account                                             |                                         |          |  |
| Same as mailing address  |                               |                                                                                      |                                                                                                   |                                                            | symplr Get Connected Prospects Database | • ⑦      |  |
| Cardholder's Name        |                               |                                                                                      |                                                                                                   | 1                                                          | -year Prime Membership                  | \$399.00 |  |
|                          |                               |                                                                                      |                                                                                                   | 1                                                          | fotal Tax                               | \$32.92  |  |
| VISA Card Number         | Month<br>Jan 🔻                | Year<br>2018 <b>v</b>                                                                | cvv                                                                                               | .                                                          |                                         | \$431.92 |  |
|                          | By clic<br>your an<br>and agr | king Create My Acconnual subscription fe<br>ree to the symplr <u>ter</u><br><u>p</u> | ount, you authorize sym<br>ee plus applicable taxes<br>rms and conditions, auth<br>rivacy policy. | aplr to charge<br>until <u>canceled</u><br>norization, and | L<br>a                                  |          |  |
| < Back to Account Inform | mation                        | Create                                                                               | My Account >                                                                                      |                                                            |                                         |          |  |

# GET CONNECTED – PROSPECTS DATABASE

• Hover over the Question Mark, then click **View** to view a short video about our **Prospects Database**.

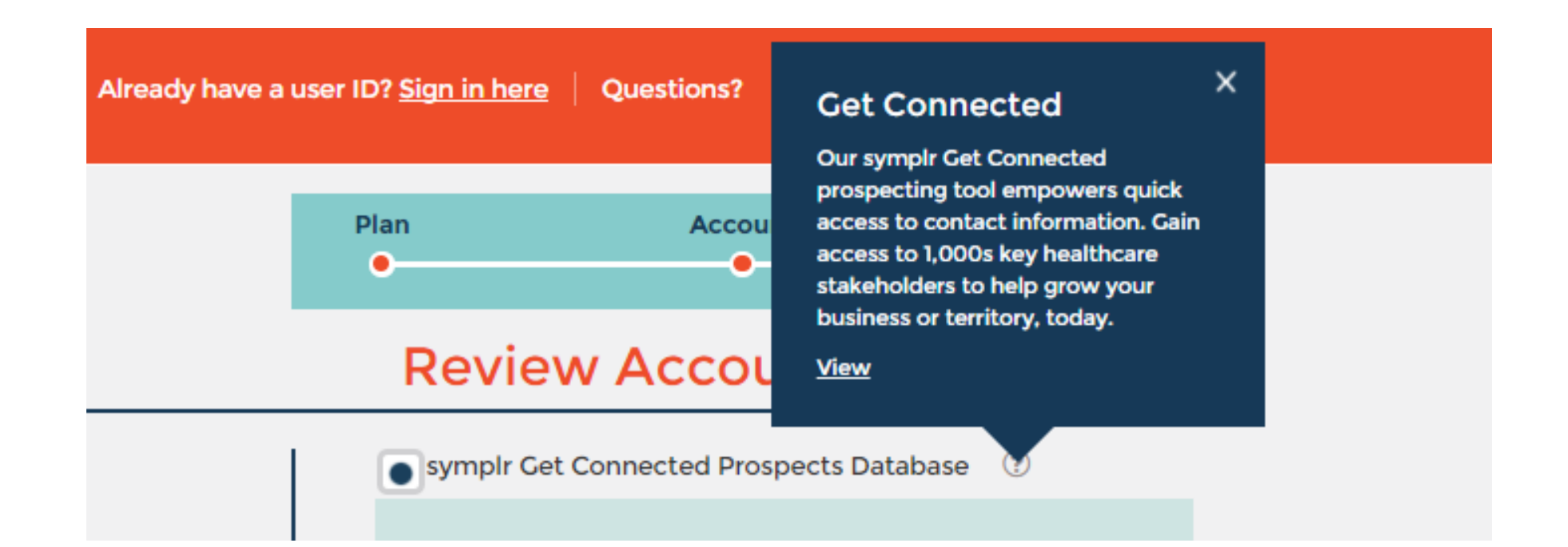

# REGISTRATION COMPLETE!

- Congratulations, you are now registered with symplr!
- Log into your new account to complete the credentialing process.

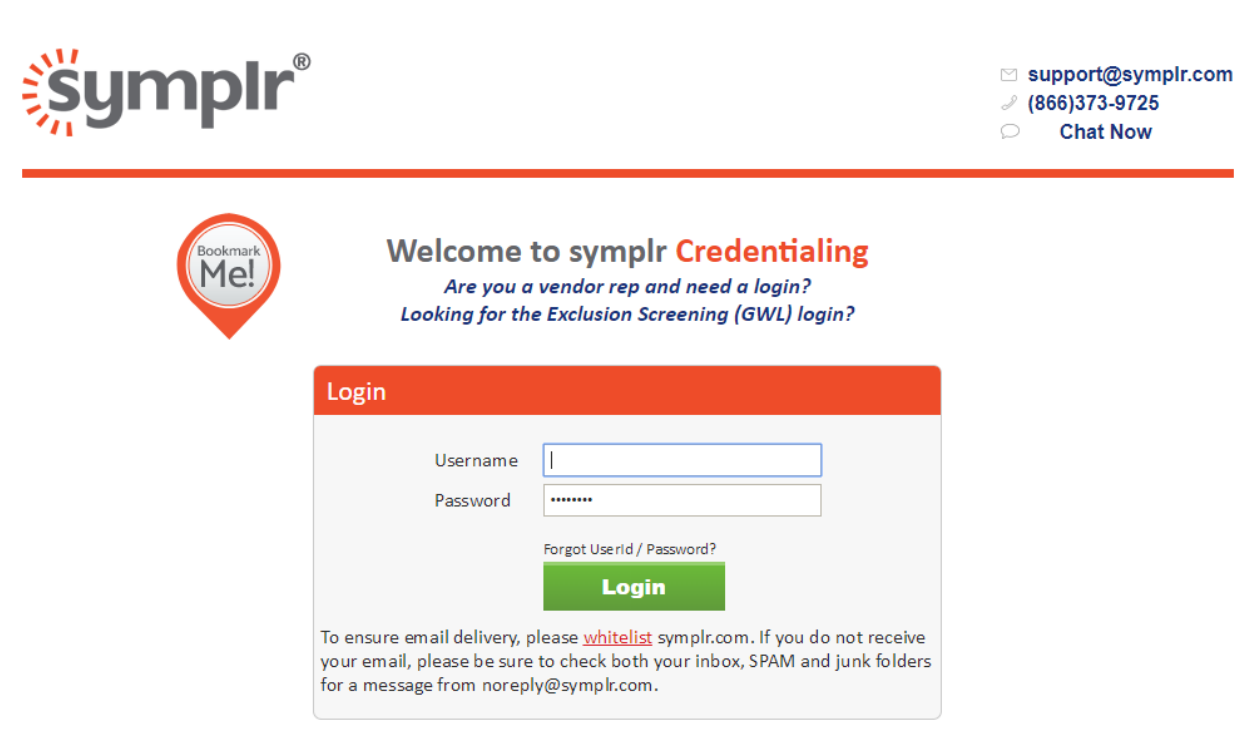

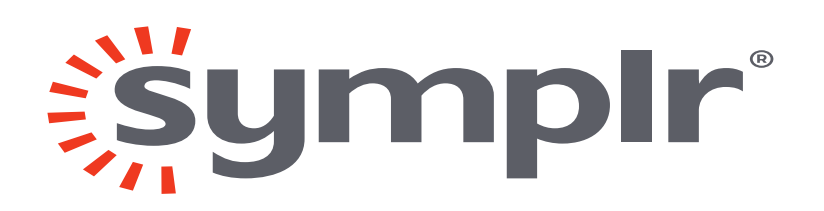

### THANK YOU

- Call: 281-863-9500, Option 1
  - Toll Free at 866-373-9725, Option 1
- Online Live Chat LIVE CHAT •

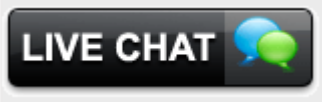

Email: support@symplr.com •

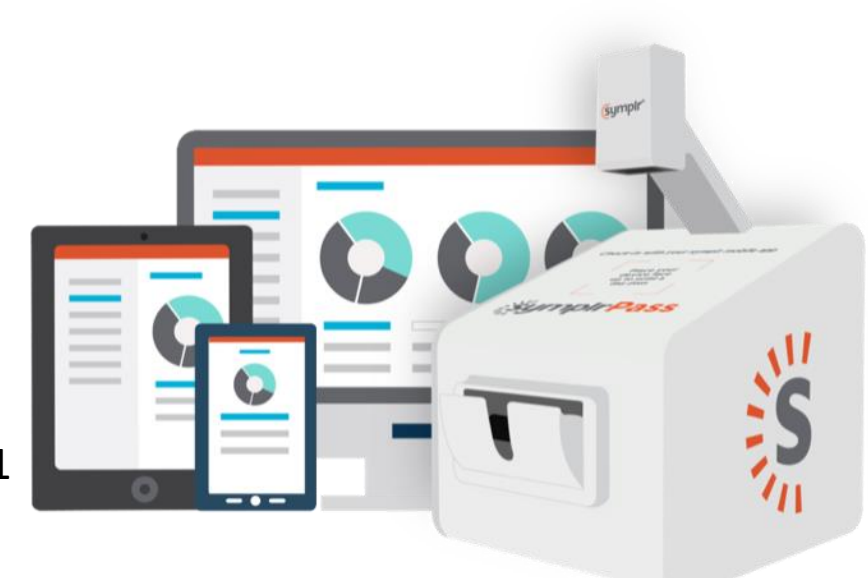

### symplr Access Levels

The levels are affordably priced and easy to understand. Simply select the level that fits the type of facility access you need.

#### **ALL ACCESS**

If you provide support to clinical staff within a facility and need access to patient care and procedure areas like the OR and Cath Lab, then choose this level.

#### **PATIENT CARE ACCESS**

If you engage with facility staff in patient care areas or have access to Protected Health Information (PHI) then choose this level. This level **does not** provide access to procedure areas such as the OR or Cath Lab.

#### **ADMINISTRATIVE ACCESS**

If you need access to back office or administration areas but not patient care or procedure areas and you won't be accessing PHI, then choose this access level.

#### **PROVIDER ACCESS**

If you only need access to physician offices and **don't need to access** any other areas of a facility, then choose this level.

Not sure where you fit? Call us and we'll walk you through it. "Community is not usually the word that comes to mind when you think credentialing, but [symplr] is different. My vendor manager is part of the team!"

-Michael M., Welmed Inc.

# BE STAY

INFORMED

MANAGE YOUR ACCOUNT

#### HAVE QUESTIONS? NEED HELP?

You should call us more, we want to hear from you!

COMPLIANT

(866) 373-9725 support @ symplr.com chat at symplr.com

- • • • •
- • • • •
- • • •
- • • •

### VENDOR REPRESENTATIVE GUIDE

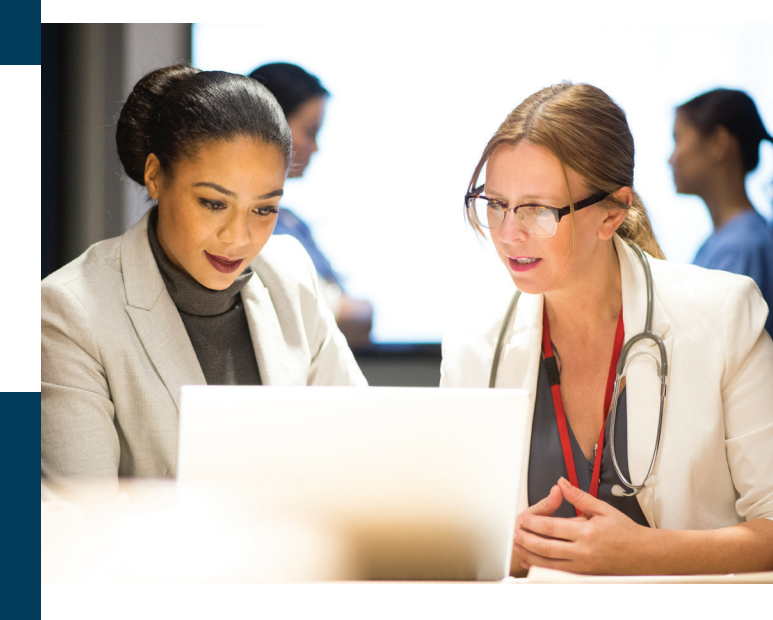

Use this guide to learn more about registration and account benefits with symplr.

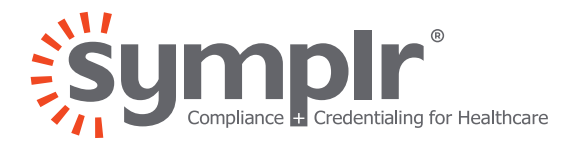

# 

- • • •
- • • •
- • • •

### SAFETY. COMPLIANCE. SECURITY.

These are just a few of the reasons why **this facility has partnered with symplr** to provide vendor credentialing.

### . . . . . . .

- • • • •
- • • • •
- • • • •
- • • • •
- • • •
- • • •
- • • •

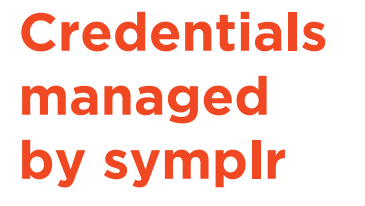

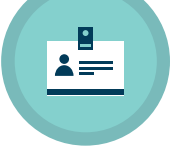

#### BACKGROUND CHECK

Your account includes an annual background check – at no additional cost.

#### **EXCLUSION SCREENING**

Monthly checks against all available Federal and State exclusion lists.

#### IMMUNIZATIONS

Including Tuberculosis, Influenza, Hepatitis B, and more – with automated expiration alerts.

#### **HOSPITAL POLICIES**

Review and e-sign any required hospital policies and documents.

#### FREE COMPANY CREDENTIALING

Your account includes compliance credentialing for your company at no extra cost.

### Get started with symplr by creating your account

### **3 Easy Steps**

**1. REGISTER** Visit symplr.com

#### 2. CHOOSE

Select a level of access and subscription plan

#### **3. SUBMIT**

Provide your contact details and payment information.

#### Get the Free Mobile App!

Full account functionality with convenient on-thego access from your mobile device.

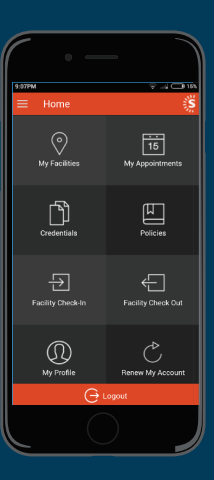

App Store

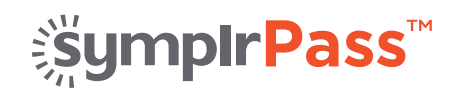

### Get in, get verified, and go!

#### What is symplrPass?

A new easy way to check-in using scan-and-go technology with a smartphone application to simplify and reduce the time it takes to get checked in.

#### Who can check-in with symplrPass?

Anyone credentialed for access to this facility that has the symplr mobile app can check-in with symplrPass.

#### How do you check-in?

Start by opening the symplr mobile app...

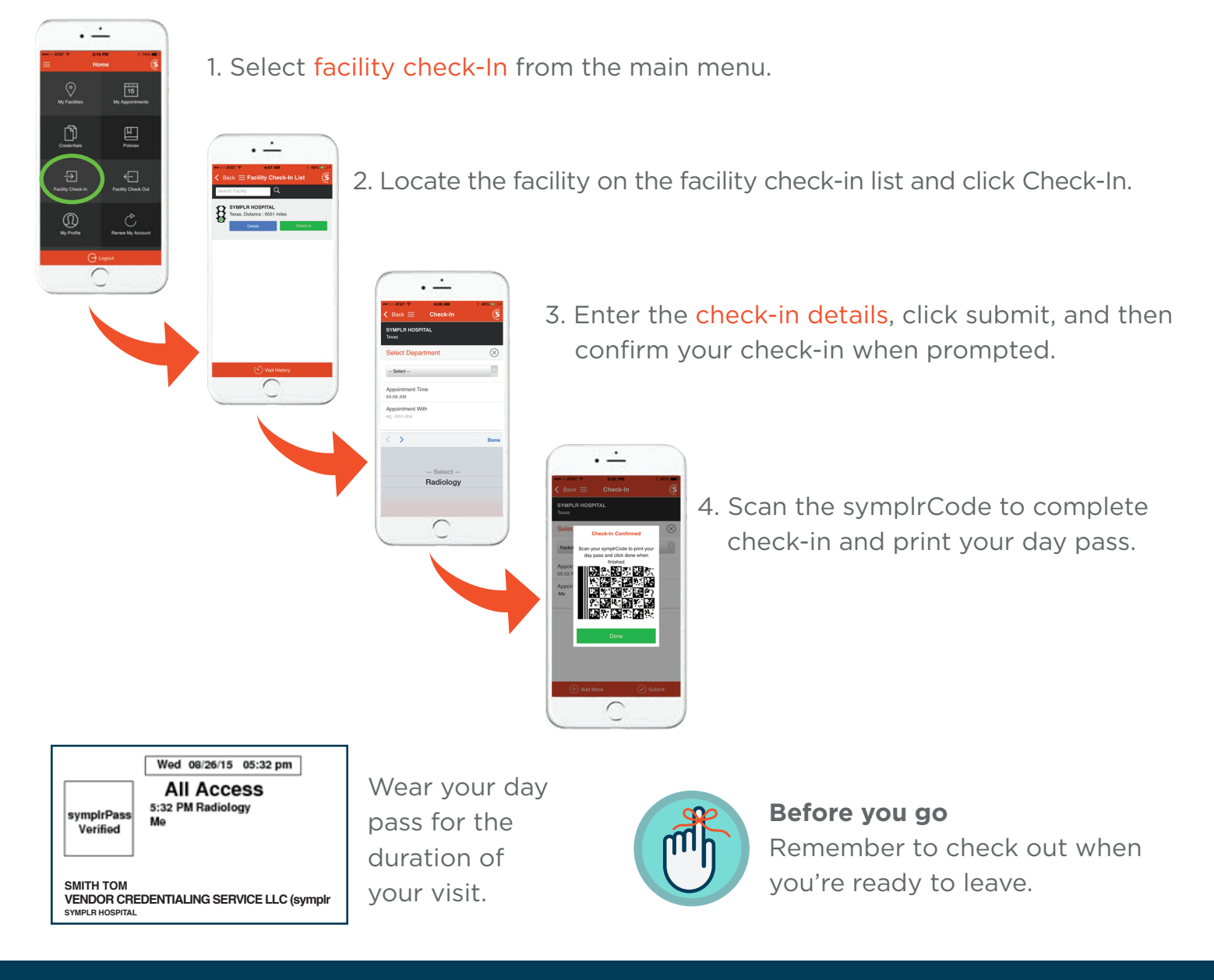

#### Not ready to use symplrPass? No problem!

Follow standard facility check-in procedures or contact the administrator for assistance.

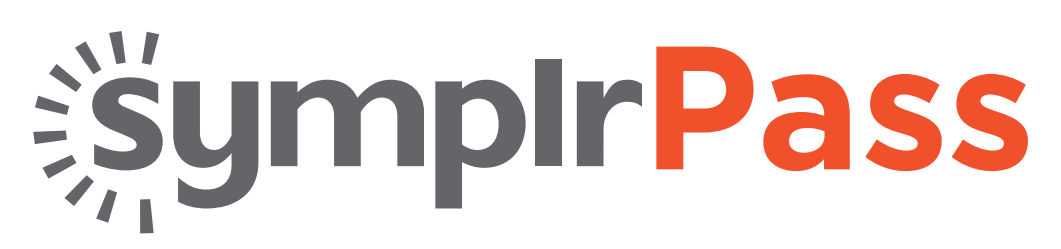

### Get in, get verified, and go.

Login to your symplr mobile app to add your facilities, update your credentials and/or sign policies prior to coming on site, and manage appointments.

Don't have our mobile app? Get it now, available for your Apple or Android device.

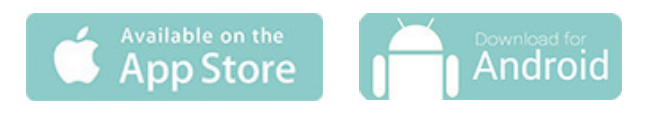

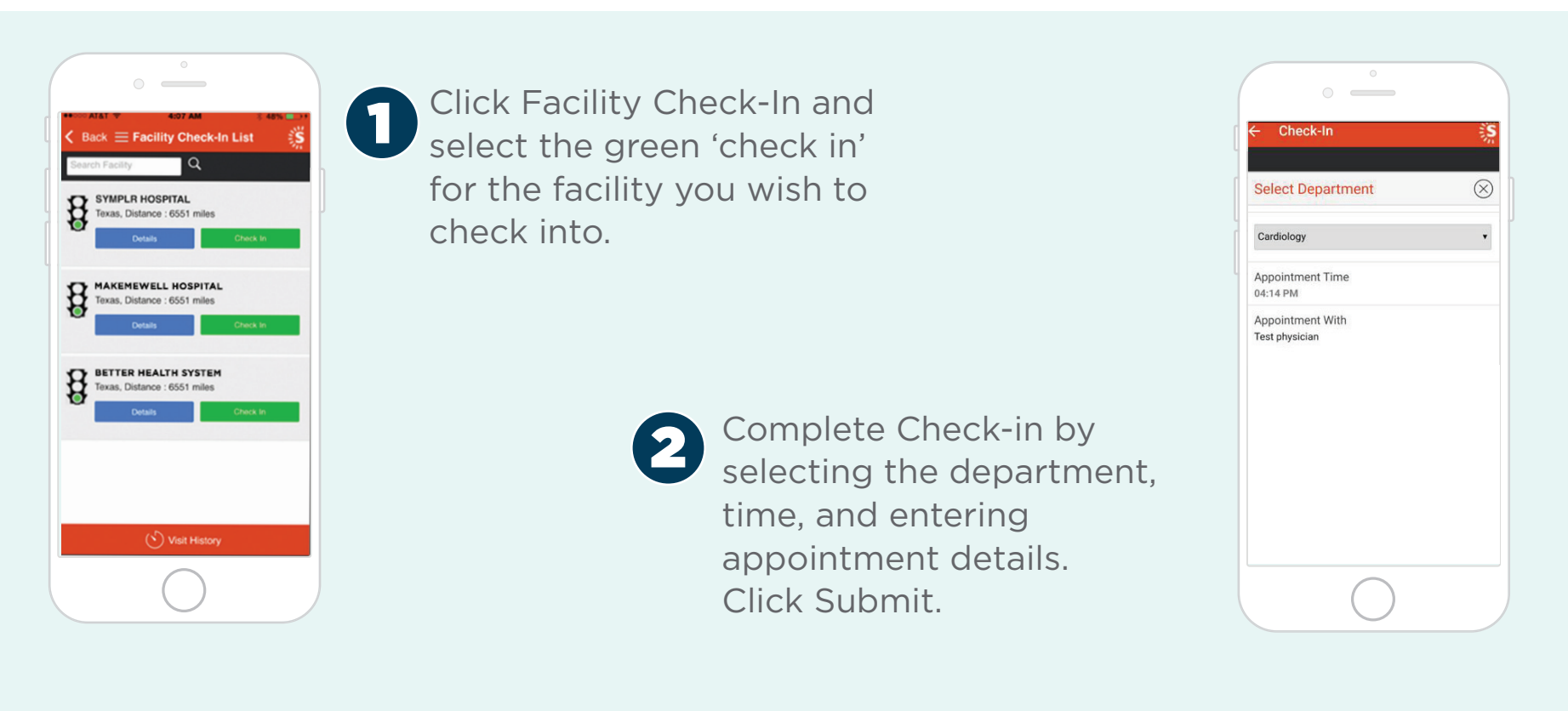

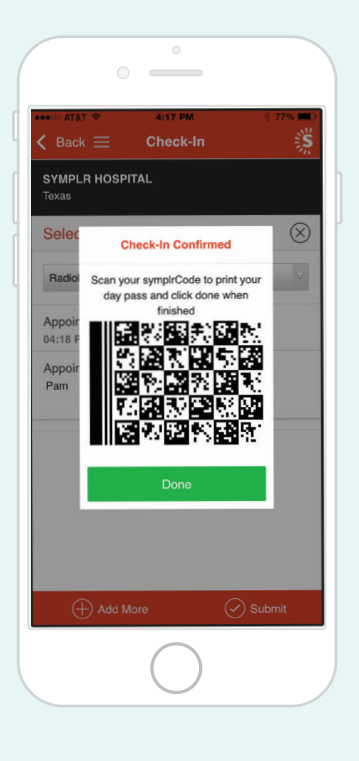

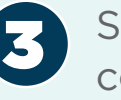

3 Scan the symplrCode to complete check-in and print your day pass.

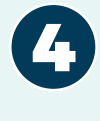

Wear your day pass at all times and don't forget to check out before you leave!

Wed 10/02/17 10:22 am

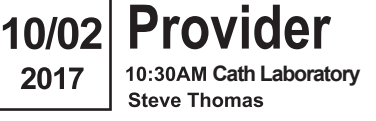

**ST. ANNE HOSPITAL** Texas Scan NONE

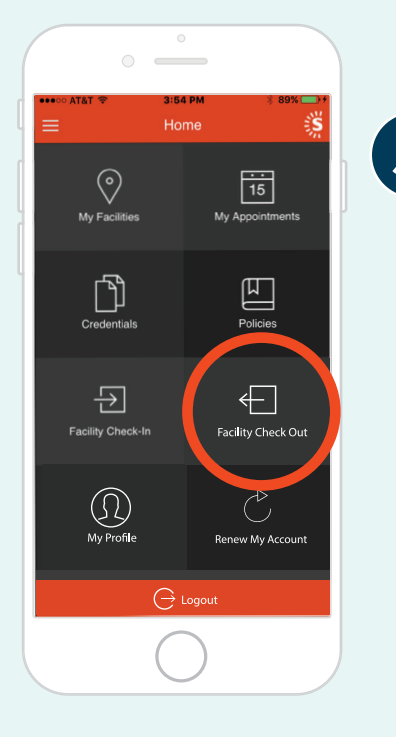

**5** Click Facility Check-out via the app

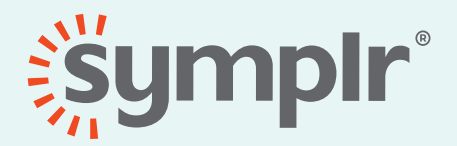

Have questions? Contact Us:

866-373-9725, Option 1 support@symplr.com